## Abgabe von Übungen in MS Teams

### Foto der Hausübung hochladen mittels Computer/Laptop

Wähle die Hausübung aus ...

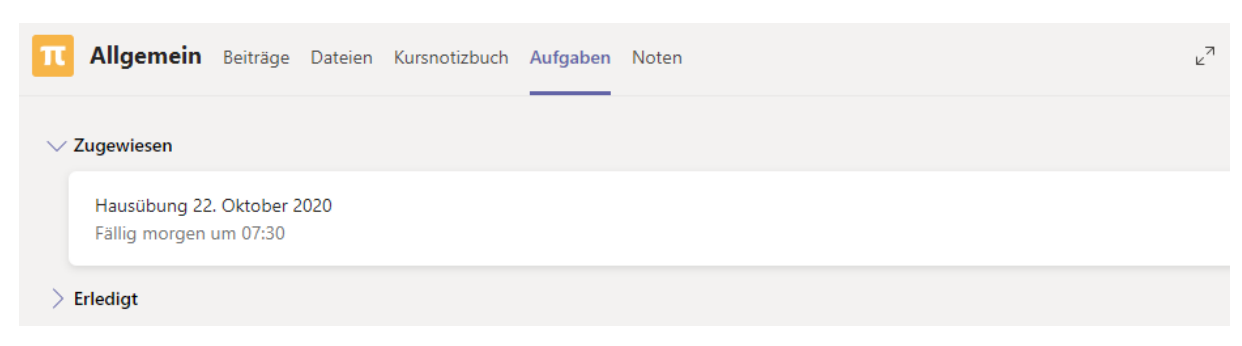

... und lies dir die Aufgabenstellung genau durch.

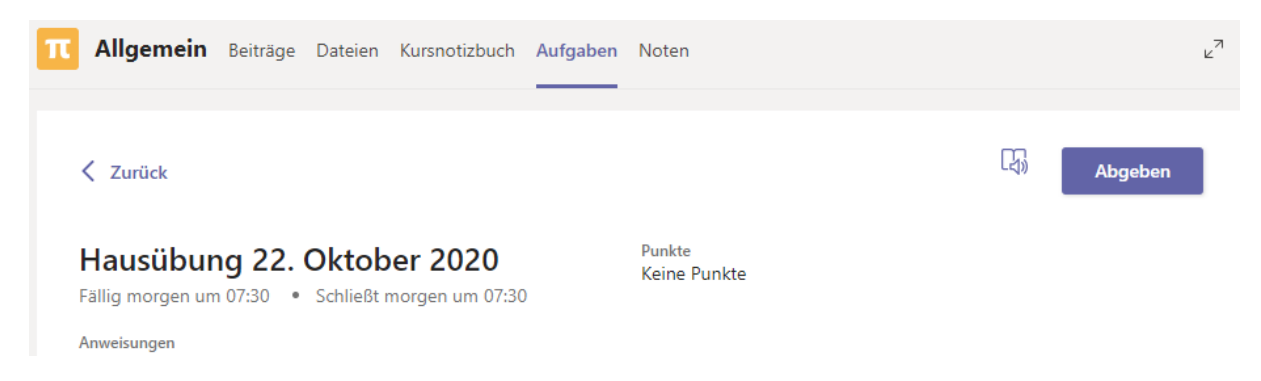

Nachdem du die Hausübung erledigt hast, fotografiere diese mit deinem Handy. Verbinde dein Handy mit deinem Computer/Laptop und wähle in Teams "Arbeit hinzufügen" Du findest diesen Link unterhalb der Aufgabenstellung

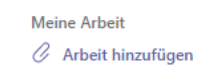

#### Danach erscheint folgendes Fenster

| OneDrive                   | OneDrive    |                   |
|----------------------------|-------------|-------------------|
| + Neue Datei               | V 🗍 Name    | Geändert          |
| © Link                     | Attachments | 29. Aug. 2017     |
| ະໍດໍຈິ Teams               |             |                   |
|                            |             |                   |
|                            |             |                   |
|                            |             |                   |
|                            |             |                   |
|                            |             |                   |
| Von diesem Gerät hochladen |             | Abbrechen Anfügen |

Wähle den untersten Punkt "Von diesem Gerät hochladen".

# Abgabe von Übungen in MS Teams

### Hinweis:

Nachstehende Punkte können je nach Handymodell, Betriebssystem (Android, IoS, etc.) und Systemeinstellungen abweichend sein.

### Suche dein Handy und den ...

| 🧊 3D-( | Objekte       |
|--------|---------------|
| 📰 Bild | er            |
| 📃 Des  | ktop          |
| 🔮 Dok  | umente        |
| 👆 Dov  | vnloads       |
| 🔟 Gala | axy S7        |
| 👌 Mus  | sik           |
| 📑 Vide | eos           |
| 🏪 Lok  | aler Datenträ |
| 🛖 rude | olf.kaswurm   |
| 🛖 Foto | os (\\srvsbs) |
| 🛖 Scar | ns (\\srvsbs) |
| Ordne  | er DCIM       |
|        | Alarms        |
|        | DCIM          |
|        | Download      |
|        | Movies        |
|        | Notificatio   |

- ... und anschließend das Unterverzeichnis Camera
  - Camera Dateiordner

Darin solltest du deine Fotos finden.

### **Hinweis:**

| Sortiere die Fotos nach Aufnahmedatum. |     |       |                     |  |  |  |
|----------------------------------------|-----|-------|---------------------|--|--|--|
| Name                                   | Тур | Größe | Bild aufgenommen am |  |  |  |